## WEB から 本のリクエストが できる!

図書館ホームページから図書館に無い本のリクエスト ができます。

<ご注意>

- ・リクエストができるのは戸田市に住んでいる人のみです。
- ・リクエストできるのは図書のみです。(雑誌・コミック・視聴覚 資料は対象外)
- ・リクエストできる数は予約と合わせて30件までです。
- ・リクエストいただいてもご希望に添えない場合があります。
  また、提供まで数ヶ月お時間をいただく場合があります。

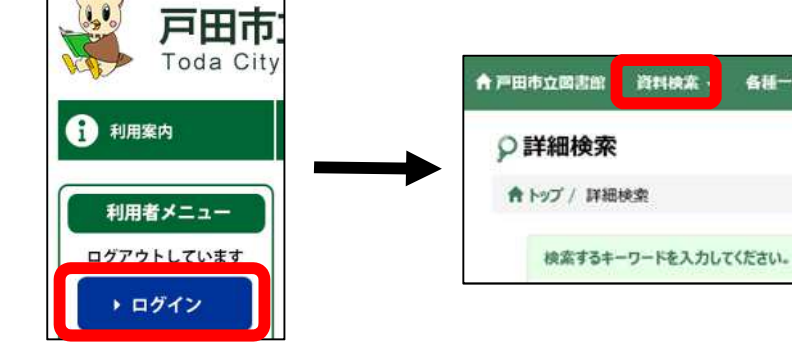

PC 版図書館ホームページから 利用者のページにログインします。 (スマホで操作する場合も PC 版 ホームページから お入りください)

ログインした状態で本の検索をします。

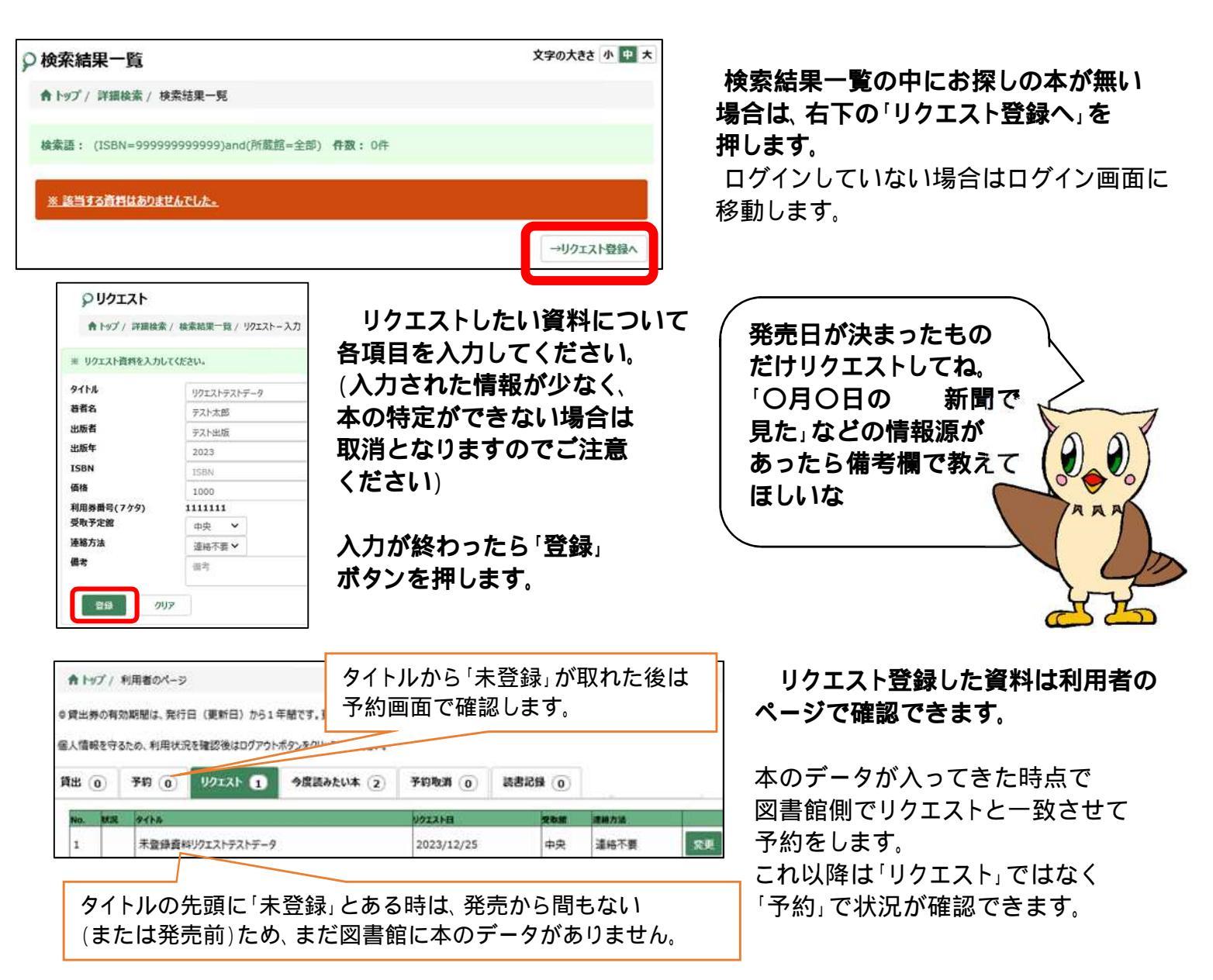